## **D-Link**

AirPremier® N ACCESS POINT DAP-2310

## QUICK INSTALLATION GUIDE

РУКОВОДСТВО ПО БЫСТРОЙ УСТАНОВКЕ

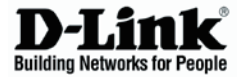

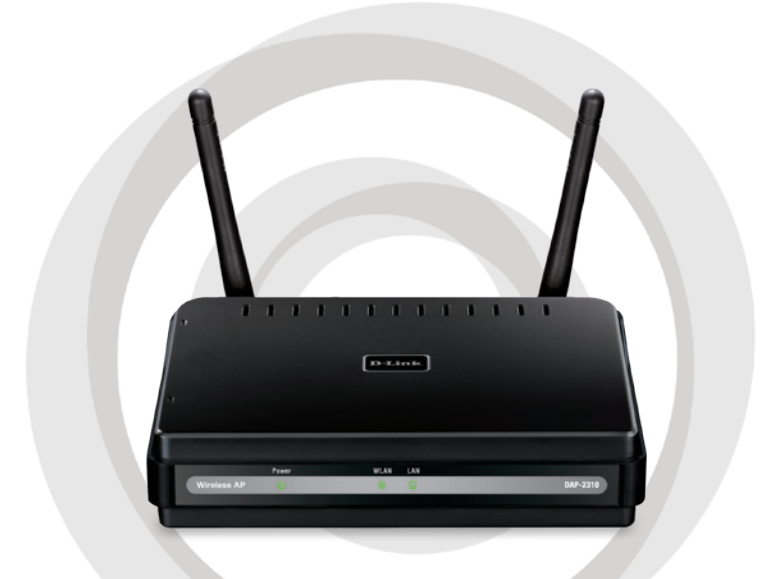

## Руководство по установке

## DAP-2310 Точка доступа RangeBooster N 650

## Системные требования

- Компьютер под управлением OC Windows®, Macintosh® или Linux с установленным Ethernet-адаптером
- Internet Explorer версии 7.0 или Firefox 3.0 и выше (для настройки)

### Комплект поставки

- Точка доступа D-Link angeBooster N 650 DAP-2310
- 2 съемные антенны
- Адаптер питания
- Кабель Ethernet 5 категории
- Компакт-диск с руководством по установке, руководством пользователя и специальными дополнениями

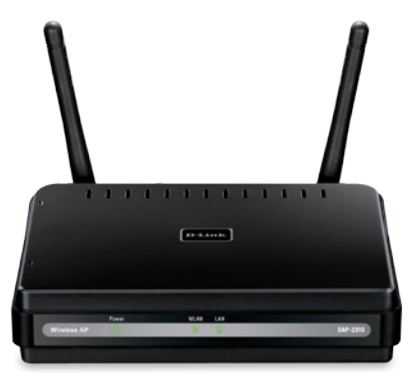

Примечание: Использование источника питания с другими характеристиками может повлечь выход из строя устройства и потерю гарантии.

Если что-либо из перечисленного отсутствует обратитесь, пожалуйста, к поставщику.

## Подключение DAP-2310 к сети

- А. Подключите адаптер питания к разъему питания на задней панели DAP-2310 и затем подключите другой конец адаптера питания к настенной розетке или сетевому фильтру. Индикатор Power загорится, что говорит о правильной работе.
- B. Подключите один конец кабеля Ethernet к порту LAN на задней панели DAP-2310 и другой конец кабеля к коммутатору.

**Примечание**: DAP-2310 можно также подключить непосредственно к компьютеру, который используется для настройки. Индикатор LAN загорится, что говорит о правильном Ethernet-соединении.

С. К DAP-2310 могут подключаться компьютеры с беспроводными адаптерами 802.11 b/g/n.

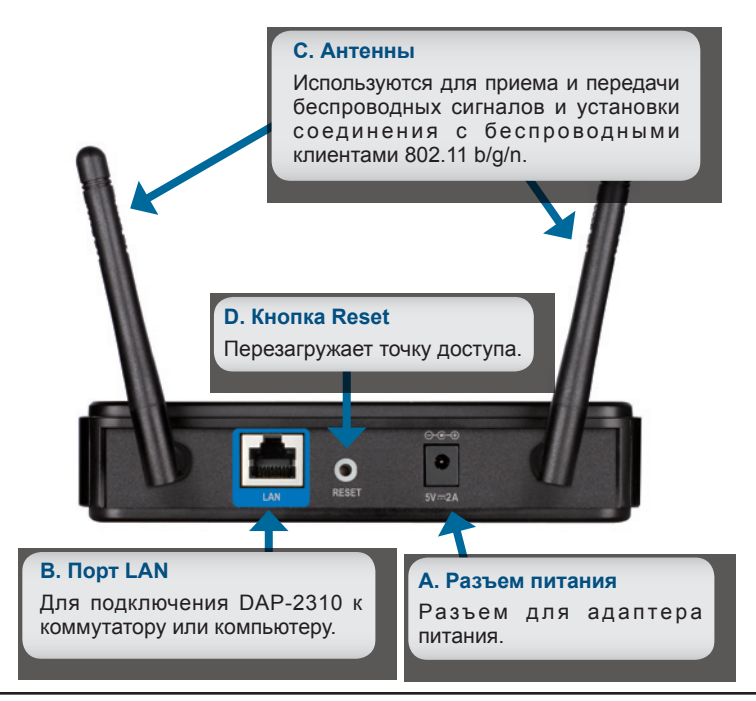

## Начало работы

- 1. Необходимо широкополосное подключение к Интернет
- 2. Проконсультируйтесь с кабельным или DSL-провайдером по поводу корректной установки модема.
- 3.Подключите кабельный или DSL-модем к маршрутизатору.
- 4.Перед подключением настольного компьютера к сети, установите беспроводной PCI-адаптер в доступный PCI-слот компьютера.
- 5.Установите драйверы для беспроводного адаптера CardBus в ноутбук.

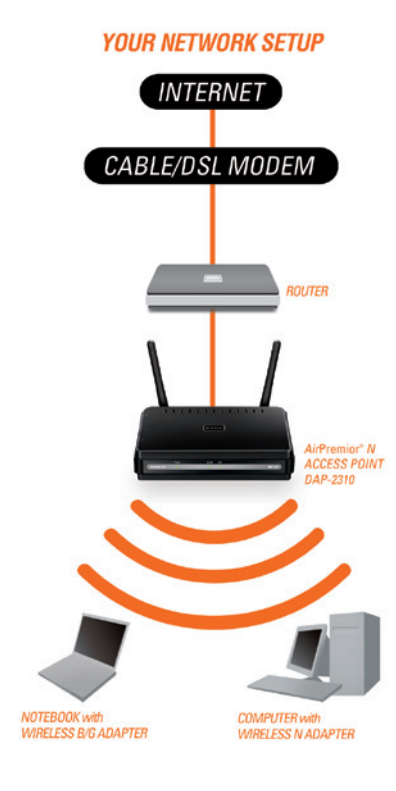

# Использование меню конфигурации

Сначала заблокируйте функцию Access the Internet using a proxy server (доступ к Интернет через прокси-сервер) и для ее отключения перейдите в Control Panel > Internet Options > Connections > LAN Settings, затем уберите галочку с данной функции.

Загрузите web-браузер (Internet Explorer, Mozilla Firefox).

Пожалуйста, откройте web-браузер, введите IP-адрес устройства (http://192.168.0.50) и нажмите Enter. Убедитесь, что IP-адреса устройства и компьютера находятся в той же самой подсети. Затем, обратитесь к руководству по настройке.

Примечание: Если IP-адрес, заданный по умолчанию на DAP-2310, был изменен, то убедитесь, что адрес введен корректно.

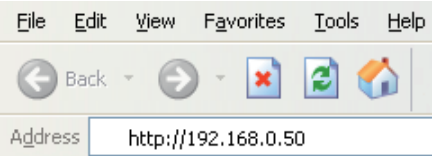

| Leon                |             |  |
|---------------------|-------------|--|
| LUGIN               |             |  |
| Login to the Access | Point:      |  |
|                     | User Name   |  |
|                     | Pressured [ |  |

- Введите admin в поле User Name.
- Оставьте поле Password пустым.
- Нажмите кнопку Login.

**Примечание:** Если пароль был изменен, то убедитесь, что он введен верно.

#### ТЕХНИЧЕСКАЯ ПОДДЕРЖКА

Обновления программного обеспечения и документация доступны на Интернет-сайте D-Link. D-Link предоставляет бесплатную поддержку для клиентов в течение гарантийного срока.

Клиенты могут обратиться в группу технической поддержки D-Link по телефону или через Интернет.

#### Техническая поддержка D-Link:

+7(495) 744-00-99 Техническая поддержка через Интернет

http://www.dlink.ru e-mail: support@dlink.ru

#### ОФИСЫ

#### Украина,

04080 г. Киев , ул. Межигорская, 87-А, офис 18 Тел.: +38 (044) 545-64-40 E-mail: kiev@dlink.ru

#### Беларусь

220114, г. Минск, проспект Независимости, 169, БЦ "XXI Век" Тел.: +375(17) 218-13-65 E-mail: minsk@dlink.ru

#### Казахстан,

050008, г. Алматы, ул. Курмангазы, дом 143 (уг. Муканова) Тел./факс: +7 727 378-55-90 E-mail: almaty@dlink.ru

#### Узбекистан

100015, г.Ташкент, ул. Нукусская, 89 Тел./Факс: +998 (71) 120-3770, 150-2646 E-mail: tashkent@dlink.ru

#### Армения

0038, г. Ереван, ул. Абеляна, 6/1, 4 этаж Тел./Факс: + 374 (10) 398-667 E-mail: erevan@dlink.ru

#### Грузия

0162, г. Тбилиси, проспект Чавчавадзе 74, 10 этаж Тел./Факс: + 995 (32) 244-563

#### Lietuva

09120, Vilnius, Žirmūnų 139-303 Tel./faks. +370 (5) 236-3629 E-mail: info@dlink.lt

#### Eesti

Peterburi tee 46-205 11415, Tallinn, Eesti , Susi Bürookeskus tel +372 613 9771 e-mail: info@dlink.ee

#### Latvija

Mazā nometņu 45/53 (ieeja no Nāras ielas) LV-1002, Rīga tel.: +371 6 7618703 +371 6 7618703 e-pasts: info@dlink.lv